# ANSYS 12 - Beam (2D Element) - Step 3

Author: Rajesh Bhaskaran & Yong Sheng Khoo, Cornell University

Problem Specification 1. Pre-Analysis & Start-Up 2. Geometry 3. Mesh 4. Setup (Physics) 5. Solution 6. Results 7. Verification & Validation

## Step 3: Mesh

Save your work in Workbench window. In the Workbench window, right click on Mesh, and click Edit. A new ANSYS Mesher window will open.

We would like to create a structured mesh where the opposite edges correspond with each other. Let's insert a Mapped Face mesh.

#### Outline > Mesh > Insert > Mapped Face Meshing

Under Outline, right click on Mesh, move cursor to Insert, and select Mapped Face Meshing. Finally select the beam surface body in the Graphics window and click Apply next to Geometry.

We can now generate the mesh using the default setting. Under *Outline*, right click on *Mesh* and click *Generate Mesh*. This should be the mesh appear in the Graphics window.

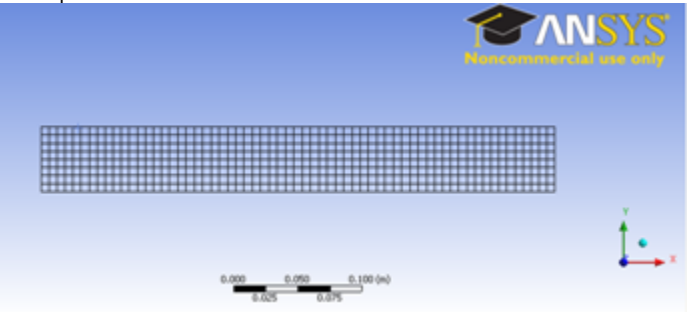

### Higher Resolution Image

Under Details of "Mesh", you should see that we have 504 elements when you expand the Statistics tree.

| Details of "Mesh" |                                 |            |
|-------------------|---------------------------------|------------|
| Ξ                 | Defaults                        |            |
|                   | Physics Preference              | Mechanical |
|                   | Relevance                       | 0          |
| ÷                 | Sizing<br>Inflation<br>Advanced |            |
| ÷                 |                                 |            |
| ÷                 |                                 |            |
| ÷                 | Pinch                           |            |
| Ξ                 | Statistics                      |            |
|                   | Nodes                           | 1655       |
|                   | Elements                        | 504        |
|                   | Mesh Metric                     | None       |

#### Go to Step 4: Setup (Physics)

See and rate the complete Learning Module

Go to all ANSYS Learning Modules